Form A6256 Part Number D301456X012 July 2009

# Equimeter Auto-Adjust<sup>®</sup> Program (For FloBoss<sup>™</sup> 107 Flow Managers) User Manual

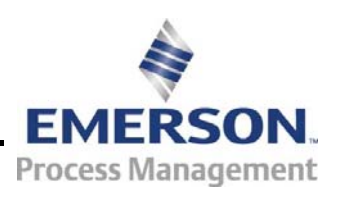

**Remote Automation Solutions** 

#### **Revision Tracking Sheet**

#### July 2009

This manual may be revised periodically to incorporate new or updated information. The revision date of each page appears at the bottom of the page opposite the page number. A change in revision date to any page also changes the date of the manual that appears on the front cover. Listed below is the revision date of each page (if applicable):

PageRevisionAll pagesJul-09All pagesFeb-09Initial releaseMar-08

#### NOTICE

"Remote Automation Solutions ("RAS"), division of Emerson Process Management shall not be liable for technical or editorial errors in this manual or omissions from this manual. RAS MAKES NO WARRANTIES, EXPRESSED OR IMPLIED, INCLUDING THE IMPLIED WARRANTIES OF MERCHANTABILITY AND FITNESS FOR A PARTICULAR PURPOSE WITH RESPECT TO THIS MANUAL AND, IN NO EVENT SHALL RAS BE LIABLE FOR ANY INCIDENTAL, PUNITIVE, SPECIAL OR CONSEQUENTIAL DAMAGES INCLUDING, BUT NOT LIMITED TO, LOSS OF PRODUCTION, LOSS OF PROFITS, LOSS OF REVENUE OR USE AND COSTS INCURRED INCLUDING WITHOUT LIMITATION FOR CAPITAL, FUEL AND POWER, AND CLAIMS OF THIRD PARTIES.

Bristol, Inc., Bristol Canada, BBI SA de CV and Emerson Process Management Ltd, Remote Automation Solutions division (UK), are wholly owned subsidiaries of Emerson Electric Co. doing business as Remote Automation Solutions ("RAS"), a division of Emerson Process Management. FloBoss, ROCLINK, Bristol, Bristol Babcock, ControlWave, TeleFlow and Helicoid are trademarks of RAS. AMS, PlantWeb and the PlantWeb logo are marks of Emerson Electric Co. The Emerson logo is a trademark and service mark of the Emerson Electric Co. All other trademarks are property of their respective owners.

The contents of this publication are presented for informational purposes only. While every effort has been made to ensure informational accuracy, they are not to be construed as warranties or guarantees, express or implied, regarding the products or services described herein or their use or applicability. RAS reserves the right to modify or improve the designs or specifications of such products at any time without notice. All sales are governed by RAS' terms and conditions which are available upon request.

RAS does not assume responsibility for the selection, use or maintenance of any product. Responsibility for proper selection, use and maintenance of any RAS product remains solely with the purchaser and end-user."

© 2008-2009 Remote Automation Solutions, division of Emerson Process Management. All rights reserved.

Page

# Contents

| napter                                              | 1 – Introduction                                                                                                    | 1                                              |
|-----------------------------------------------------|----------------------------------------------------------------------------------------------------|------------------------------------------------|
| 1.1                                                 | SCOPE AND ORGANIZATION                                                                                                    | 1                                              |
| 1.2                                                 | PRODUCT OVERVIEW                                                                                                    | 1                                              |
| 1.3                                                 | PROGRAM REQUIREMENTS                                                                                                    | 2                                              |
|                                                     | 1.3.1 LICENSE KEYS                                                                                                    | 2                                              |
| napter                                              | 2 – Installation                                                                                                    | 3                                              |
| 2.1                                                 | WIRING THE AUTO-ADJUST TURBO METER                                                                                                    | 3                                              |
| 22                                                  | INSTALLING THE LICENSE KEY                                                                                                    | 5                                              |
| 2.2                                                 |                                                                                                    |                                                |
| 2.2                                                 | DOWNLOADING THE PROGRAM                                                                                                    | 7                                              |
| 2.3<br>hapter                                       | 3 – Configuration                                                                                                    | 7<br>11                                        |
| 2.3<br>h <b>apter</b><br>3.1                        | <b>3 – Configuration</b> Auto-Adjust Config Screen                                                                                                    | 7<br><b>11</b><br>13                           |
| 2.3<br>hapter<br>3.1                                | <b>3 – Configuration</b> Auto-Adjust Config Screen                                                                                                    | 7<br><b>11</b><br>13<br>14                     |
| 2.3<br>napter<br>3.1                                | <b>3 – Configuration</b> Auto-Adjust Config Screen                                                                                                    | <b>11</b><br>13<br>14<br>18                    |
| 2.2<br>2.3<br>hapter<br>3.1<br>3.3                  | <b>3 – Configuration</b> Auto-Adjust Config Screen                                                                                                    | <b>11</b><br>13<br>14<br>18<br>21              |
| 2.3<br>hapter<br>3.1<br>3.3<br>hapter               | 3 – Configuration         Auto-Adjust Config Screen                                                                                                    | <b>11</b><br>13<br>14<br>18<br>21<br><b>23</b> |
| 2.2<br>2.3<br>napter<br>3.1<br>3.3<br>napter<br>4.1 | <b>3 – Configuration</b> Auto-Adjust Config Screen         3.1.1       Auto-Adjust Config – Setup Tab         3.1.2       Auto-Adjust Config – Alarms Tab         SAVING THE Configuration <b>4 – Reference Materials</b> Example Calibration Data Report | <b>11</b><br>13<br>14<br>21<br><b>23</b><br>24 |

[This page is intentionally left blank.]

# **Chapter 1 – Introduction**

This chapter describes the structure of this manual and presents an overview of the Equimeter Auto-Adjust<sup>®</sup> program for the FloBoss<sup>TM</sup> 107.

### 1.1 Scope and Organization

This document serves as the user manual for the Equimeter Auto-Adjust program, which is intended for use in a FloBoss 107 (FB107). This manual describes how to download, install, and configure the Equimeter Auto-Adjust user program (referred to as the "Auto-Adjust program" or "the program" throughout the rest of this manual). You access and configure this program using ROCLINK<sup>™</sup> 800 Configuration Software loaded on a personal computer (PC) running Windows<sup>®</sup> 2000 (with Service Pack 2), Windows XP, or Windows Vista.

The sections in this manual provide information in a sequence appropriate for first-time users. Once you become familiar with the procedures and the software, the manual becomes a reference tool.

This manual has the following major sections:

- Chapter 1 Introduction
- Chapter 2 Installation
- Chapter 3 Configuration
- Chapter 4 Reference

This manual assumes that you are familiar with the FB107 and its configuration. For more information, refer to the *FloBoss 107 Flow Manager Instruction Manual* (Form A6206) or the *ROCLINK 800 Configuration Software User Manual (for FloBoss 107)* (Form A6217).

### 1.2 Product Overview

The Auto-Adjust program enables a FB107 to calculate the pulse counters once each second for all configured and run-enabled Auto-Adjust points. Based on the frequency variations between the main and sensing rotors on the Turbo-Meter, the program calculates an adjusted volume rate. Using the Volume and % Error values from the Turbo-Meter calibration report (see the example calibration report included in *Section 4.1, Example Calibration Data Report*), you enter these values in the Auto-Adjust Calibration Curve pane on the Auto-Adjust Configuration screen (see *Figure 12*). The program uses these calibration-based correction values to calculate an "adjusted uncorrected volume factor," or AUVF. If you enable the Auto-Adjust calibration curve, the program applies the AUVF to the adjusted volume rate. The adjusted volume rate is the parameter that should be used as the uncorrected volume input to the AGA 7 calculations, which results in a volume flow rate at base conditions. A maximum of two Auto-Adjust calculations are supported by the user program. The

calculated adjusted flow rate and adjusted pulses are written to dedicated software pulse input points at locations A15 and A16.

The adjusted volume calculation provides a measurement registration that adjusts flow values back to original factory calibration accuracy, thus compensating for meter changes or abnormal flow conditions.

**Note**: When using the Auto-Adjust program on a FB107, you don't need to use any other Equimeter equipment to interface with an Auto-Adjust Turbo-Meter.

For further information on the Auto-Adjust calculations, equations, and flowcharts, refer to the Auto-Adjust Turbo-Meter Algorithms manual available from Sensus Metering Systems (www.sensus.com).

### 1.3 Program Requirements

The Auto-Adjust program is compatible with version 1.10 (or greater) of the FB107 firmware and with version 1.75 (or greater) of the ROCLINK 800 software.

Program specifics include:

| File Name        | Target Unit/<br>Version | User Defined<br>Point (UDP) | Flash Used<br>(in bytes) | DRAM Used<br>(in bytes) | ROCKLINK<br>800<br>Version | Display<br>Number |
|------------------|-------------------------|-----------------------------|--------------------------|-------------------------|----------------------------|-------------------|
| autoadjust_5.bin | FB107 1.10              | 31                          | 13,134                   | 16,384                  | 1.75                       | 32                |
|                  |                         |                             |                          |                         |                            |                   |

**Note:** You must connect a PC to the FB107's LOI port before starting the download.

For information on viewing the memory allocation of user programs, refer to *ROCLINK 800 Configuration Software User Manual (for FloBoss 107)* (Form A6217).

### 1.3.1 License Keys

Some applications require that you install a license in the CPU to run the application. This license software is specific to these applications and is the property of the individual vendor (shown in the Vendor Name field on the License Key Administrator screens).

RAS (and other authorized vendors) distributes software licenses on security-enhanced universal serial bus (USB) drives.

You must install the following license keys to use the Auto-Adjust Program.

• AutoAdjust License Key.

# **Chapter 2 – Installation**

This section provides instructions for installing the Auto-Adjust program. Read *Section 1.3* of this manual for program requirements.

**Note:** The program and license key can be installed in any order. This manual shows the installation of the license key first.

### 2.1 Wiring the Auto-Adjust Turbo Meter

Wiring an FB107 to an Equimeter Auto-Adjust Turbo-Meter requires that you use a Dual-Channel safety barrier. You can purchase the safety barrier from Equimeter. Install the safety barrier in the Safe Area with the FB107, not in the Hazardous Area with the Turbo-Meter.

You can install either a **blade tip** sensor Turbo-Meter (refer to *Figure 1* and Invensys drawing MM-1922-B) or a **slot** sensor Turbo-Meter (refer to *Figure 2* and Invensys drawing MM-2126-B).

If you are installing a **blade tip** sensor Turbo-Meter, use two Dual-Channel safety barriers and a power safety barrier. The power for each of the Dual-Channel safety barriers should be 24 Volts dc. You cannot power the barriers from the PI point of the I/O module.

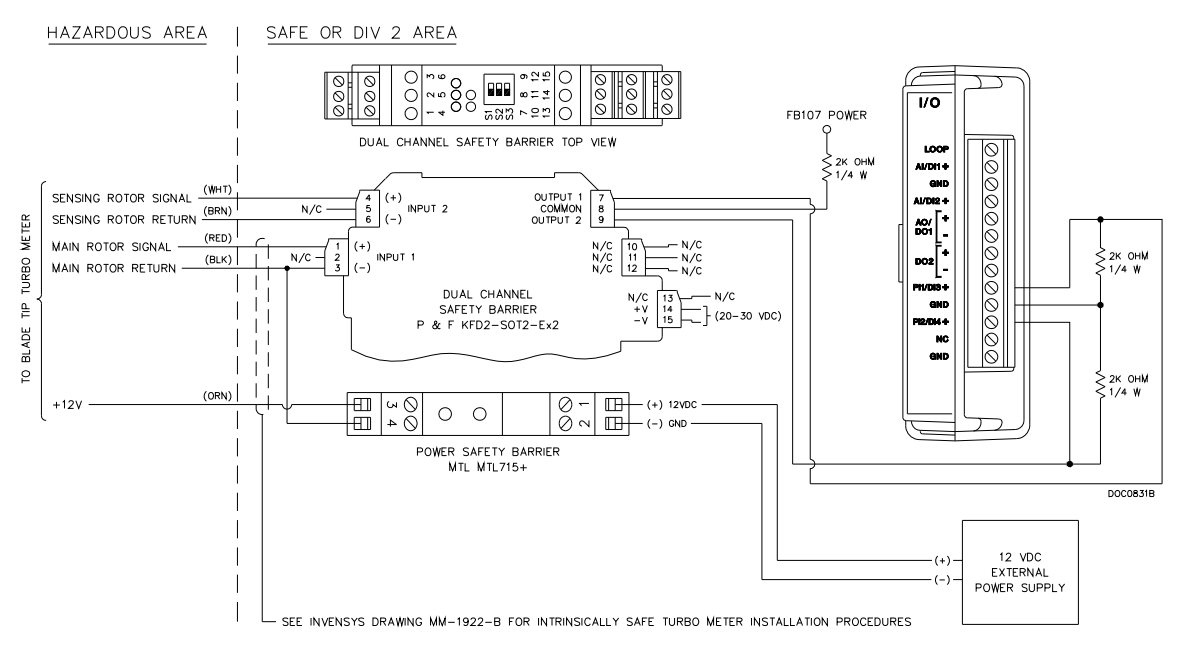

Figure 1. Blade Tip Sensor Turbo-Meter Wiring Diagram

If you are installing a **slot** sensor Turbo-Meter, the power for the Dual-Channel safety barrier should be from an external source.

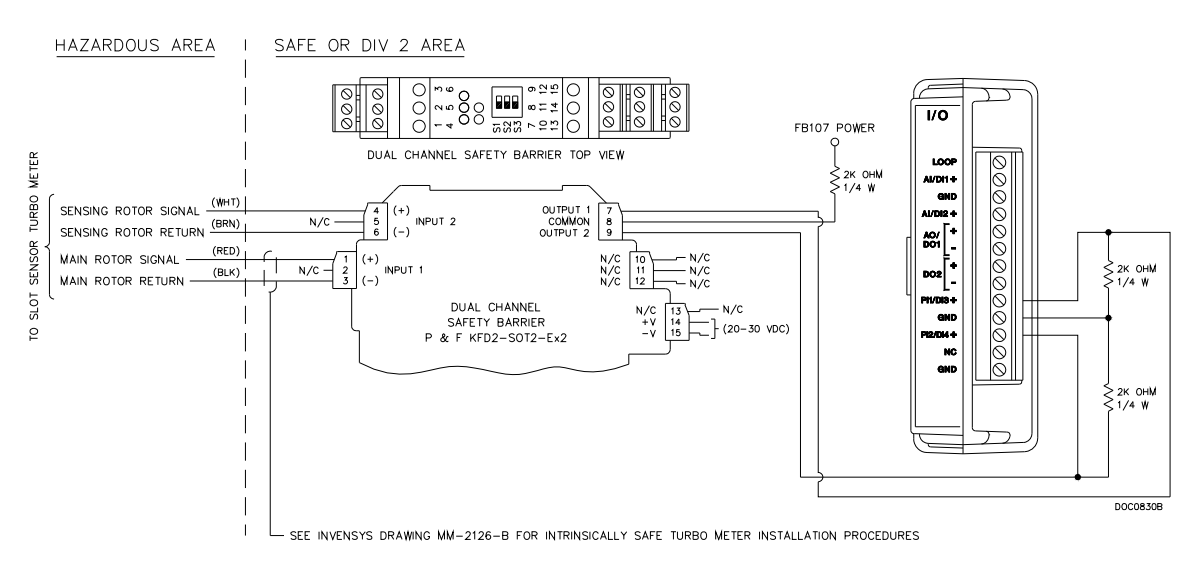

Figure 2. Slot Sensor Turbo-Meter Wiring Diagram

**Note:** For either the blade tip or slot sensor Turbo-Meter, be sure to follow all instructions on the Invensys drawings and on any literature that accompanies the safety barrier and Turbo-Meter.

### 2.2 Installing the License Key

To install a USB key-based license on the FB107:

- 1. Insert the USB license key in a USB port on your PC.
- Select Utilities > License Key Administrator > Transfer Between Device and Key from the ROCLINK 800 menu bar. The Transfer Licenses Between a Device and a Key screen displays.

| Transfer Licenses Between a DEVICE and a KEY                   | ? 🛛                                |
|----------------------------------------------------------------|------------------------------------|
| Licenses on DEVICE                                             |                                    |
| Application Name Vendor Name App Code Version Quantity License | Source Expiration Time Created     |
|                                                                |                                    |
|                                                                |                                    |
|                                                                |                                    |
| Connect to KEY Move to KEY                                     | Add License Remove                 |
| Time Created Application Name Vendor ID Vendor Name Ap         | p Code Version Expiration Quantity |
| 1 02/26/2008 01:23:15 PM AutoAdjust 31529 RAS 31:              | 529 1.0.0 No Expiration 1          |
|                                                                |                                    |
|                                                                |                                    |
| License Key Event Log                                          | Serial Number : 123456789          |
| Time Stamp Action User ID Vendor ID Application Name Pr        | evious Quantity New Quantity       |
|                                                                |                                    |
|                                                                |                                    |
|                                                                |                                    |
|                                                                |                                    |
|                                                                |                                    |
|                                                                | Close                              |

Figure 3. Transfer Licenses Between a Device and a Key

- **Note:** This screen has three sections. The upper portion (Licenses on Device) shows any software licenses installed on the FB107. The middle portion (Licenses on Key) shows software licenses on the license key. The lower portion of the screen (License Key Event Log) provides a rolling log of the last eight events related to this license key.
- **3.** Select the key-based license you want to transfer to the FB107 (AutoAdjust, as shown in *Figure 3*).
- **4.** Click **Move to Device**. ROCLINK moves one instance of the license from the key to the FB107 and updates the screen.

| Transfer Licenses Between a DEVICE and a KEY |                |            |               |           |                |                         |                        |
|----------------------------------------------|----------------|------------|---------------|-----------|----------------|-------------------------|------------------------|
| Licenses on DEVICE                           |                |            |               |           |                |                         |                        |
| Application Name                             | Vendor Name    | App Code   | Version       | Quantity  | License Source | Expiration              | Time Created           |
| 1 AutoAdjust                                 | RAS            | 31529      | 1.00.0        | 1         | Key            | No Expiration           | 02/26/2008 01:23:15 PM |
|                                              |                |            |               |           |                |                         |                        |
| Licenses on KEY                              | Connect to KEY |            | Ľ             | Move to D | EVICE          | Add Licens              | e Remove               |
| Time Created                                 | Application N  | ame Ve     | endor ID Ve   | ndor Name | e App Code Ve  | rsion Expiration        | Quantity               |
| License KeyEventLog                          | Action Us      | er ID Vend | lor ID Applic | ation Nam | e Previous Qua | Serial Number : 1234567 | 89                     |
|                                              |                |            |               |           |                |                         |                        |
|                                              |                |            |               |           |                |                         |                        |
|                                              |                |            |               |           |                |                         | Close                  |

Figure 4. License Installed

- **Note:** An FB107 can hold up to six different licenses, although you can install only one instance of each license on the FB107. When you click Move to Device, ROCLINK 800 moves only one instance of the license onto the FB107 and automatically decreases the license quantity on the USB key by one.
- **5.** Verify the license name displays in the Licenses on Device section of the screen. Proceed to *Section 2.3* to download the user program.

### 2.3 Downloading the Program

This section provides instructions for installing the program into the Flash memory on the FB107.

To download the program using ROCLINK 800 software:

- 1. Connect the FB107 to your computer using the LOI port.
- **2.** Start and logon to ROCLINK 800.
- **3.** Select **Utilities** > **User Program Administrator** from the ROCLINK menu bar. The User Program Administrator screen displays (see *Figure 5*):

| User Program Administrator                                                                               |                                                                                      | ? 🔀                                                  |
|----------------------------------------------------------------------------------------------------|--------------------------------------------------------------------------------------|------------------------------------------------------|
| User Programs Installed in Device                                                                        |                                                                                      |                                                      |
| 1 - No Program<br>2 - No Program<br>3 - No Program<br>4 - No Program<br>5 - No Program<br>6 - No Program | Name : No Program<br>Version :<br>Created :<br>CRC : 0x0<br>Entry Pt :<br>Displays : | Library Version :<br>DRAM Used : 0<br>FLASH Used : 0 |
| Clear Start Stop                                                                                         | Status : Empty                                                                       |                                                      |
| Download User Program File                                                                               |                                                                                      |                                                      |
| J                                                                                                    |                                                                                      | Browse                                               |
| Name :                                                                                                   |                                                                                      | Download & Start Download                            |
| Version :                                                                                                |                                                                                      |                                                      |
| Created :                                                                                                |                                                                                      |                                                      |
| Size :                                                                                                   |                                                                                      |                                                      |
|                                                                                                    |                                                                                      |                                                      |
|                                                                                                    |                                                                                      |                                                      |
| 1                                                                                                    |                                                                                      |                                                      |
|                                                                                                    |                                                                                      | 😰 Update 🔤 Close                                     |

Figure 5. User Program Administrator

- **4.** Click **Browse** in the Download User Program File frame. The Select User Program File screen displays (see *Figure 6*).
- **5.** Select the path and user program file to download from the CD-ROM. (Program files are typically located in the Program Files folder on the CD-ROM). As *Figure 6* shows, the screen lists all valid user program files with the .BIN extension:

| Select User Pro        | gram File                                    |                       |   |          | ? 🛛            |
|------------------------|----------------------------------------------|-----------------------|---|----------|----------------|
| Look in:               | Program Files                                |                       | • | ← 🗈 💣 💷• |                |
| My Recent<br>Documents | autoadjust_5                                 |                       |   |          |                |
| My Documents           |                                              |                       |   |          |                |
| My Computer            | File <u>n</u> ame:<br>Files of <u>t</u> ype: | User Programs (*.bin) |   | •        | Open<br>Cancel |

Figure 6. Select User Program File

6. Click **Open** to select the program file. The User Program Administrator screen displays. As shown in *Figure 7*, note that the Download User Program File frame identifies the selected program and that the **Download & Start** button is active:

| User Program Administrator                                                                                            | ſ                                           | ? 🛛                                |
|----------------------------------------------------------------------------------------------------|---------------------------------------------|------------------------------------|
| User Programs Installed in Device<br>1 - No Program<br>2 - No Program<br>3 - No Program<br>4 - No Program             | Name : No Program<br>Version :<br>Created : | Library Version :<br>DRAM Used : 0 |
| 6 - No Program                                                                                                    | CRC: 0x0<br>Entry Pt:<br>Displays:          | FLASH Used : 0                     |
| Download User Program File<br>E:\Program Files\autoadjust_5.bi<br>Name : AutoAdjust User Prom<br>Version : Rev. 0.00e | n                                           | Browse) Download & Start Download  |
| Created : 1/16/2008 2:26:41 PM<br>CRC : 0x7CB4<br>Size : 13134                                                        | 1                                           |                                    |
|                                                                                                    |                                             | Dipdate Close                      |

Figure 7. User Program Administrator

**7.** Click **Download & Start** to begin loading the selected programs. The following message displays:

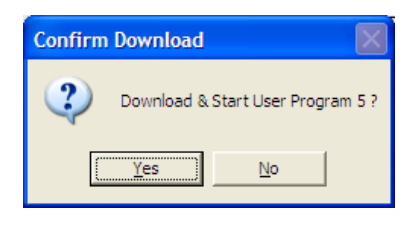

Figure 8. Confirm Download

**8.** Click **Yes** to begin the download. When the download completes the following message displays:

| ROCLINI | к 800 🛛 🔀                                |
|---------|------------------------------------------|
| (į)     | Download & Start User Program COMPLETED. |
|         | OK                                       |

Figure 9. ROCLINK 800 Download Confirmation

- **9.** Click **OK**. The User Program Administrator screen displays (see *Figure 10*). Note that:
  - The User Programs Installed in Device frame identifies the installed program(s).
  - The Status field indicates that the program is running.

| User Program Administrator                                                                                                    |                                                                                                    | ? 🛛                                                                |
|----------------------------------------------------------------------------------------------------|----------------------------------------------------------------------------------------------------|--------------------------------------------------------------------|
| User Programs Installed in Device<br>1 - No Program<br>2 - No Program<br>3 - No Program<br>4 - No Program<br>5 - AutoAdjust User Prgm<br>6 - No Program | Name :         AutoAdjust User Prgm           Version :         Rev. 0.00e         L           Created :         01/16/2008 14:26:41         D           CRC :         0x7CB4         F           Entry Pt :         0x5E0000         D           Displays :         32         AutoAdjust User Prgm | ibrary Version : Rev. 1<br>DRAM Used : 16384<br>FLASH Used : 13134 |
| Clear Start Stop<br>Download User Program File<br>E:\Program Files\autoadjust_5.bin                                                                     | Status : Running                                                                                                    | Browse                                                             |
| Name: AutoAdjust User Prgm<br>Version: Rev. 0.00e<br>Created: 1/16/2008 2:26:41 PM<br>CRC: 0x7CB4<br>Size: 13134                                        | Downle                                                                                                    | oad & Start Download _                                             |
| <u></u>                                                                                                    |                                                                                                    | Update Close                                                       |

Figure 10. User Program Administrator

- **Note:** If you install the program **before** you install the license key, the Status field reads "License Key Not Found."
- **10.** Click **Close**. The ROCLINK 800 screen displays and the download is complete.

# **Chapter 3 – Configuration**

After you have loaded the Auto-Adjust program on the FB107, you configure the program using two tabs (Setup and Alarms) on one program-specific screen (Auto-Adjust Config):

- Use the Setup tab to set a number of program configuration values (including inputs, factor values, and other parameters) and enable the calculations.
- Use the Alarms tab to configure program-specific alarms.

To configure the program (after logging onto ROCLINK 800 and successfully installing the program and license key), proceed through the program screens as shown in this section.

**Note:** Once you have completed the configuration process for the Auto-Adjust program, review the ROCLINK 800 turbine meter setup screen to determine if any additional configuration is required. The adjusted flow rate is used as the uncorrected flow rate for a turbine meter (AGA 7). The Turbine Meter point type includes all parameters that need to be archived for collection by the EFM reports.

The Auto-Adjust program writes to dedicated software pulse input points. The program sets the calculated adjusted flow (in MCF/day or KM3/day) and adjusted raw pulses/input at locations A15 (meter run 1) and A16 (meter run 2). These software pulse inputs should be used as the input to turbine meter AGA7 calculations.

You can access all the program-specific screens from the main ROCLINK 800 screen:

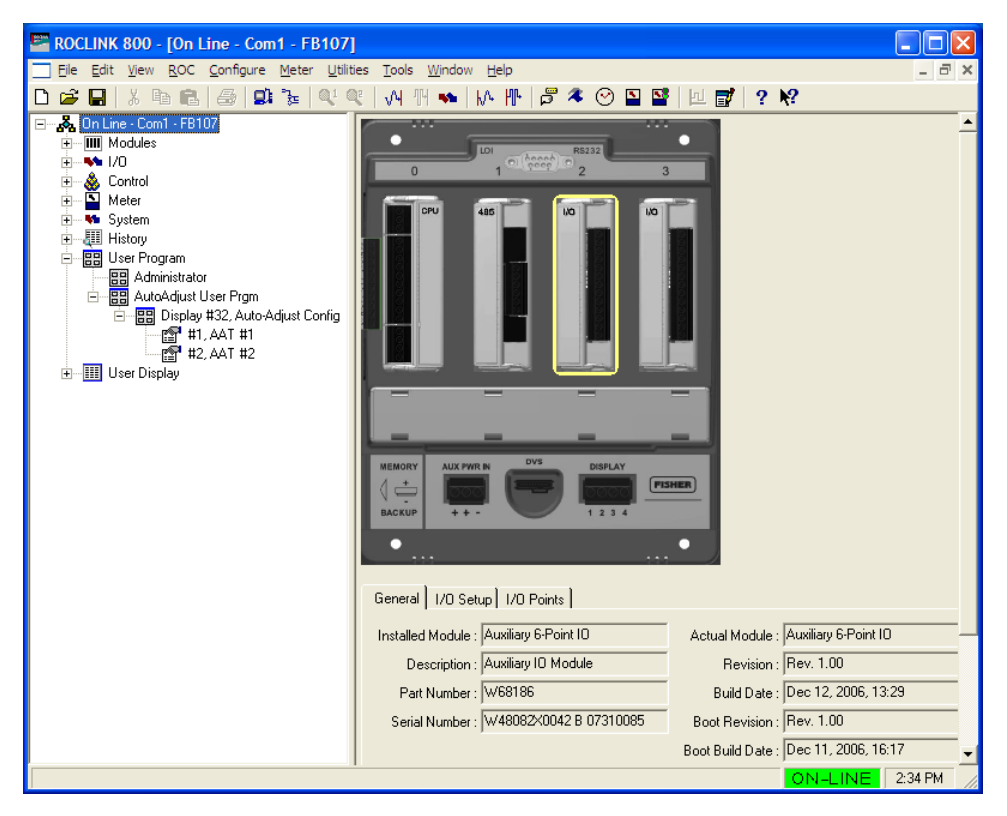

Figure 11. ROCLINK 800

Note: The number of sub-entries associated with each screen (#1, AAT #1 in the example above) indicates the number of calculations licensed to this program.

#### 3.1 Auto-Adjust Config Screen

Use this screen to set configuration values and configure active programspecific alarms for the Auto-Adjust program. To access this screen:

- From the Directory Tree, select User Program > AutoAdjust User Prgm.
- 2. Double-click Display #32, Auto-Adjust Config.
- 3. Double-click #1, AAT #1. The Auto-Adjust Config screen displays:

| ROCLINK 800 - [Auto-Adjust Config]                                                                                                    |          |
|----------------------------------------------------------------------------------------------------|----------|
| Ele Edit <u>V</u> iew <u>R</u> OC <u>C</u> onfigure <u>M</u> eter <u>U</u> tilities <u>T</u> ools <u>Wi</u> ndow <u>H</u> elp                                                                                       | _ 8 ×    |
| D 😅 🖬   \$ 🖻 🖻   🤧 😰 🍹   🔍 🍕   M 111 💊   M 111   🖗   🖉 冬 🕑 🖺 🚰   111 💕   ? 🕴                                                                                                    |          |
| Point Number: 1 - AAT #1                                                                                                    | -        |
| Setup Alams<br>Turbine Tag: AAT #1                                                                                                    |          |
| Units Adjust Adjurithm Reset Algorithm Calibration Mode<br>C U.S.<br>Metric Disabled Normal Calibration Curve<br>Flow Rates Adjust Calibration Curve                                                                |          |
| Adjusted Volume Rate : 0.0 MCF/Day<br>Mechanical Volume Rate : 0.0 MCF/Day<br>1 0.0 0.0                                                                                                    |          |
| I/D Definition         2         0.0         0.0           Main Rotor Pulse Input : Undefined          3         0.0         0.0           Sensing Rotor Pulse Input : Undefined          4         0.0         0.0 |          |
|                                                                                                    |          |
| Main Rotor K-Factor: 1.0 pulses/lt3 7 0.0 0.0                                                                                                    |          |
| Sensing Rotor K-Factor: 1.0 pulses/lt3 8 0.0 0.0                                                                                                    |          |
| Mechanical K-Factor: 1.0 pulses/ft3 9 0.0 0.0                                                                                                    |          |
| Pipe Diameter: 6.0 inches 10 0.0 0.0                                                                                                    |          |
| Average Rel, Adjustment : 0.0 % Adjusted Uncorr Volume Factor (AUVF):                                                                                                    |          |
| Maximum Frequency : 10000.0 Hz 1.0                                                                                                    |          |
|                                                                                                    |          |
| Save As Auto Scan 😰 Update 🔤 lose 🥊                                                                                                    | Apply    |
| •                                                                                                    | <u> </u> |
| ON-LINE                                                                                                    | 2:46 PM  |

Figure 12. Auto-Adjust Config screen

**Note**: The Auto-Adjust Config screen has a tab format. *Sections 3.1.1* and *3.1.2* discuss the requirements for each tab on the Auto-Adjust Config screen.

### 3.1.1 Auto-Adjust Config – Setup Tab

Use this tab (which displays when you to access the Auto-Adjust Config screen) to set configuration values for the Auto-Adjust program.

| ROCLINK 800 - [Auto-Adjust Config]                                    |         |
|-----------------------------------------------------------------------|---------|
| 🔄 Eile Edit View ROC Configure Meter Utilities Tools Window Help      | _ 8 ×   |
| D 🚅 🔐 X 🖻 🛍 🚑 💷 🦆 🔍 🤍 M M ቚ M 🕪 🖉 🍣 🔗 🗳 💆 🛃 🛃 2 🕺                     |         |
|                                                                       |         |
|                                                                       |         |
| Setup Alarms                                                          |         |
| Turbina Tao: AAT H1                                                   |         |
| Turbine rag. jagt #1                                                  | _       |
| Units Auto-Adjust Algorithm Reset Algorithm Calibration Mode          |         |
| © U.S. C Enabled C Reset C Enabled                                    |         |
| Metric     (     Disabled     (     Normal     (     Disabled         |         |
| Flow Rates                                                            |         |
| Adjusted Volume Rate : 0.0 MCF/Day © Disabled © Enabled               |         |
| Mechanical Volume Rate : 0.0 MCF/Day AAT Volume % Error               |         |
| 1 0.0 0.0                                                             |         |
| 1/0 Definition 2 0.0 0.0                                              |         |
| Main Hotor Pulse Input : Undefined 3 0.0 0.0                          |         |
| Sensing Rotor Pulse Input : Undefined 4 0.0 0.0                       |         |
| 5 0.0 0.0                                                             |         |
| 6 0.0 0.0<br>Main Botor K-Factor: 1.0 pulses/ft3 z 0.0                |         |
| Sensing Roter K. Factor : 1.0 pulses///3 0.00 0.0                     |         |
|                                                                       |         |
|                                                                       |         |
| Pipe Diameter: [6.0 inches 10 jo.0 jo.0                               |         |
| Average Rel. Adjustment : 0.0 % Adjusted Uncorr Volume Factor (AUVF): |         |
| Maximum Frequency : 10000.0 Hz 1.0                                    |         |
|                                                                       |         |
| Save de Latito Scan PUladata Chose L                                  | Anolu 1 |
|                                                                       |         |
|                                                                       |         |
| I ON-LINE                                                             | 2.46 PM |

Figure 13. Auto-Adjust Config, Setup tab

1. Review—and change as necessary—the values in the following fields.

| Field                    | Description                                                                                                    |
|--------------------------|----------------------------------------------------------------------------------------------------|
| Point Number             | Indicates the Auto-Adjust point to be configured.<br>Click ▼ to display all available points.                                                                                        |
|                          | <b>Note:</b> A maximum of two Auto-Adjust meter runs are supported.                                                                                                    |
| Turbine Tag              | Displays the name associated with this turbine.<br>This tag can be up to 10 characters in length.                                                                                    |
| Units                    | Indicates the measurement units the program uses for calculations. Valid values are <b>US</b> or <b>Metric</b> . The default is <b>US</b> .                                          |
| Auto-Adjust<br>Algorithm | Indicates the state of the Auto-Adjust Turbo-Meter defined in this logical. Valid values are <b>Enabled</b> (active) or <b>Disabled</b> (inactive). The default is <b>Disabled</b> . |

| Field                        | Description                                                                                                    |
|------------------------------|----------------------------------------------------------------------------------------------------|
| Reset Algorithm              | Forces, when the Auto-Adjust algorithm is<br>enabled, the algorithm to reset (as with a warm<br>start). The reset clears all accumulators and<br>timers associated with the self-checking<br>algorithm. When the reset is complete, the<br>program returns to Normal setting. Valid values<br>are <b>Normal</b> (do not force the reset) or <b>Reset</b><br>(force the reset). The default is <b>Normal</b> . |
| Calibration Mode             | Sets the rotor calibration mode. Valid values are <b>Enabled</b> (which uses a self-checking cycle of 2,500 rotations) or <b>Disabled</b> (which uses the standard cycle of 25,000 rotations). The default is <b>Disabled</b> . Selecting <b>Enabled</b> shortens the amount of cycle used during calibration of the FB107.                                                                                   |
| Adjusted Volume<br>Rate      | Indicates, in MCF/day or KM <sup>3</sup> /day, the flow rate determined by the auto-adjust algorithm and the AUVF (if enabled) at flowing conditions. The system updates this value once per second. This is a parameter that should be used as input to the AGA 7 calculations.                                                                                                    |
| Mechanical Volume<br>Rate    | Indicates, in MCF/day or KM <sup>3</sup> /day, the un-<br>adjusted flow rate based on the main rotor pulses<br>and the mechanical K-factor. The system updates<br>this value once per second.                                                                                                    |
|                              | This parameter does not have compensation from the auto-adjust algorithm.                                                                                                    |
|                              | <b>Note</b> : The AGA 7 firmware expects a flow rate (in either MCF/day or KM3/day) when reading an uncorrected value other than from a pulse input point.                                                                                                    |
| Main Rotor Pulse<br>Input    | Indicates the particular pulse input for the turbine's main rotor. Click to display a TLP screen to define the input. The program ignores the selected parameter for a pulse input.                                                                                                    |
| Sensing Rotor Pulse<br>Input | Indicates the particular pulse input for the turbine's sensing rotor. Click to display a TLP screen to define the input. The program ignores the selected parameter for a pulse input.                                                                                                    |
| Main Rotor K-Factor          | Indicates, in pulses/ft <sup>3</sup> or pulses/m <sup>3</sup> , a scaling K-<br>factor the program uses to convert the main rotor<br>pulses to either pulses/ft <sup>3</sup> or pulses/m <sup>3</sup> .                                                                                                    |
| Sensing Rotor<br>K-Factor    | Indicates, in pulses/ft <sup>3</sup> or pulses/m <sup>3</sup> , a scaling K-<br>factor the program uses to convert the sensing<br>rotor pulses to either pulses/ft <sup>3</sup> or pulses/m <sup>3</sup> .                                                                                                    |
| Mechanical K-Factor          | Indicates, in pulses/ft <sup>3</sup> or pulses/m <sup>3</sup> , a K-factor as<br>provided from the Equimeter calibration sheet.<br>The program uses this value to calculate a<br>Mechanical Volume rate or un-adjusted volume,<br>which matches the Turbo-Meter mechanical<br>totalizer volume.                                                                                                    |

| Field                            | Description                                                                                                    |  |  |  |  |  |  |
|----------------------------------|----------------------------------------------------------------------------------------------------|--|--|--|--|--|--|
| Pipe Diameter                    | Indicates, in inches or mm, the pipe's approximate internal diameter.                                                                                                    |  |  |  |  |  |  |
|                                  | <b>Note</b> : The program uses this value to complete the Blade Tip Sensor Factor field on the Auto-Adjust Alarms screen.                                                                                                    |  |  |  |  |  |  |
| Average Rel.<br>Adjustment       | Indicates, as a percentage, the average relative adjustment for the auto-adjust algorithm determined at factory calibration.                                                                                                    |  |  |  |  |  |  |
| Maximum<br>Frequency             | Indicates, in Hz, the maximum frequency value<br>the program uses when calculating the meter<br>load, expressed as Current Frequency or<br>Maximum Frequency.                                                                                                    |  |  |  |  |  |  |
| Auto-Adjust<br>Calibration Curve | Activates the Auto-Adjust Calibration Curve calculation. Valid values are <b>Enabled</b> (calculate the Adjusted Uncorrected Volume Factor [AUVF]) or <b>Disabled</b> (do not allow the AUVF calculation, which is equal to an AUVF of 1.00).                                                                                                    |  |  |  |  |  |  |
|                                  | <b>Note</b> : If you <b>enable</b> the calibration curve, the program applies the AUVF factor to the result of the auto-adjust algorithm to calculate the adjusted volume rate at flowing conditions. If you <b>disable</b> the calibration curve, the adjusted volume rate reflects the result of the auto-adjust algorithm with no correction for the calibration curve.                                                                                                    |  |  |  |  |  |  |
| AAT Volume                       | Sets the AAT volume for up to 10 pairs of AAT<br>Volume–%Err numbers on the calibration curve.<br>The program uses this value (along with the value<br>in the % Err field) to linearly interpolate the<br>Adjusted Volume Rate.                                                                                                    |  |  |  |  |  |  |
|                                  | Note: When you enter values for each AAT<br>Volume–% Err pair, ensure that the AAT<br>Volume component for each pair is <b>greater</b><br>than the AAT volume component of the<br>immediately previous pair. Otherwise the<br>program ignores the first lower and all<br>subsequent pairs, regardless of the value<br>of the AAT Volume component. For<br>example, in the pair sequence (where the<br>first value represents the AAT Volume and<br>the second value is the % Error): |  |  |  |  |  |  |
|                                  | Pair 2: 300, 0.3<br>Pair 3: 800, 1.2<br>Pair 4: 500, 1.1<br>Pair 5: 1000, 0.7                                                                                                    |  |  |  |  |  |  |
|                                  | The AAT Volume in pair 4 is <b>less</b> than the AAT Volume in pair 3. The program then uses the % Err value of 1.2 for any volume above 800, regardless of what you've defined in pairs 4 or 5.                                                                                                    |  |  |  |  |  |  |

| Field                                      | Description                                                                                                    |
|--------------------------------------------|----------------------------------------------------------------------------------------------------|
| % Error                                    | Sets the % Error value for up to 10 pairs of AAT<br>Volume–% Err numbers on the calibration curve.<br>The program uses this value (along with the value<br>in the AAT Volume field) to linearly interpolate the<br>Adjusted Volume Rate. |
| Adjusted Uncorr<br>Volume Factor<br>(AUVF) | This <b>read-only</b> field displays the Adjusted<br>Uncorrected Volume Factor (AUVF), which the<br>program calculates as equal to [1 / (% Err/100) +<br>1].                                                                             |

- **2.** Click **Apply** to save your changes.
- **3.** Click **Close** to return to the ROCLINK 800 screen. Proceed to *Section 3.1.2* to configure alarming options.

### 3.1.2 Auto-Adjust Config – Alarms Tab

Use this tab to configure program-specific alarms. To access this screen:

**1.** Select the **Alarms** tab on the Auto-Adjust Config screen. The Alarms tab displays:

| ☐ Ele Edit View ROC Configure Meter Utilities Tools Window Help          □ @ III       3       IIII       IIIII       IIIIIIIIIIIIIIIIIIIIIIIIIIIIIIIIIIII | × |  |  |  |  |  |  |  |
|----------------------------------------------------------------------------------------------------|---|--|--|--|--|--|--|--|
| D ☞ 및   ※ = =   ●   ■ ≥   ■ ≥   • • •   •   ●   • •   • •   • •   ●   ●                                                                                    | • |  |  |  |  |  |  |  |
| Point Number : 1 - AAT #1                                                                                                    | * |  |  |  |  |  |  |  |
| Setup Alarms                                                                                                    |   |  |  |  |  |  |  |  |
| Setup Alarms                                                                                                    |   |  |  |  |  |  |  |  |
|                                                                                                    |   |  |  |  |  |  |  |  |
| Turbine Tag:  AAT #1                                                                                                    |   |  |  |  |  |  |  |  |
| Self Test                                                                                                    | _ |  |  |  |  |  |  |  |
| Test Timer : 0 Seconds Test Pulses : 0 © Normal Flow                                                                                                    |   |  |  |  |  |  |  |  |
| Main Batar Sensing Batar C No Flow or Loss of Both Rotor                                                                                                   |   |  |  |  |  |  |  |  |
| Current Frequency (Hz): 0.0 0.0 C Leakage or Resonant No-Net Flow                                                                                          |   |  |  |  |  |  |  |  |
| Current Flow Bate (\$3/sec) . 0.0 0.0 C No Main Rotor Pulses Or Leakage Or Resonant No-Net Flow                                                            |   |  |  |  |  |  |  |  |
| Task Assem (Harse (H2)) (0.0 0.0 0.0 C No Sensing Rotor Pulses                                                                                             |   |  |  |  |  |  |  |  |
|                                                                                                    |   |  |  |  |  |  |  |  |
| Diagnostics Flow Alarm                                                                                                    |   |  |  |  |  |  |  |  |
| Baseline Delta A : 0.0 % @ Normal @ Normal Flow                                                                                                    |   |  |  |  |  |  |  |  |
| Calculated Delta A : [0,0 % C Low Warning C Low Alarm C Non-Steady Flow                                                                                    |   |  |  |  |  |  |  |  |
| Normal Band : 0.2 % C High Warning C High Alarm                                                                                                    |   |  |  |  |  |  |  |  |
| Abnormal Band : 0.3 %                                                                                                    |   |  |  |  |  |  |  |  |
| Calculated Load : 0 0 %                                                                                                    |   |  |  |  |  |  |  |  |
| Blade Tip Sensor Factor : 333                                                                                                    |   |  |  |  |  |  |  |  |
| Status Message : Initial Test Ducle                                                                                                    |   |  |  |  |  |  |  |  |
|                                                                                                    |   |  |  |  |  |  |  |  |
|                                                                                                    |   |  |  |  |  |  |  |  |
|                                                                                                    |   |  |  |  |  |  |  |  |
|                                                                                                    |   |  |  |  |  |  |  |  |
| Save An Auto Scan D Under Chan L Auto                                                                                                    |   |  |  |  |  |  |  |  |
|                                                                                                    | • |  |  |  |  |  |  |  |
|                                                                                                    |   |  |  |  |  |  |  |  |

Figure 14. Auto-Adjust Config, Alarms tab

2. Review—and change as necessary—the values in the following fields:

| Field        | Description                                                                                                    |
|--------------|----------------------------------------------------------------------------------------------------|
| Point Number | Indicates the Auto-Adjust point to be configured.<br>Click ▼ to display all available points.                                                                                                    |
| Turbine Tag  | Displays the name associated with this turbine.<br>This tag can be up to 10 characters in length.                                                                                                    |
| Test Timer   | This <b>read-only</b> field shows the number of seconds elapsed since the program last started the Auto-Adjust self-checking calculation. The program resets this value either after 512 seconds or when the main rotor reaches 25,000 pulses, whichever occurs first. |
| Test Pulses  | This <b>read-only</b> field shows the rotor pulses<br>accumulated during the current self-checking<br>calculation cycle. A self-checking calculation<br>cycle takes either 25,000 rotor rotations or 512<br>seconds, whichever occurs first.                           |

| Field                          | Description                                                                                                    |  |  |  |  |  |  |  |
|--------------------------------|----------------------------------------------------------------------------------------------------|--|--|--|--|--|--|--|
| Current Frequency<br>(Hz)      | This <b>read-only</b> field shows, in Hz, the current frequency for both the main and sensing rotors. The program updates this value once each second.                                                                                                    |  |  |  |  |  |  |  |
| Current Flow Rate<br>(ft3/sec) | This <b>read-only</b> field shows, in ft <sup>3</sup> /second or m <sup>3</sup> /second, the raw volumetric rate for both the main and sensing rotors. The program calculates this value as pulse/second divided by K-factor for the rotor.                                                                                                    |  |  |  |  |  |  |  |
| Test Accum Volume<br>(ft3)     | This <b>read-only</b> field shows, in ft <sup>3</sup> or m <sup>3</sup> , the raw volume values for both the main and sensing rotors during the current self-adjusting calculation cycle.                                                                                                    |  |  |  |  |  |  |  |
| Baseline Delta A               | Indicates, as a percentage, the baseline delta<br>adjustment (Delta A) value derived either from<br>the factory calibration curve or the initial field<br>testing.                                                                                                    |  |  |  |  |  |  |  |
|                                | <b>Note</b> : The program's run-time warning and<br>alarm limits depend on this value. For<br>example, the program calculates the low<br>warning limit as the Baseline Delta<br>Adjustment value minus the Normal Band<br>value and the high alarm limit as the<br>Baseline Delta Adjustment value plus the<br>Abnormal Band value.            |  |  |  |  |  |  |  |
| Calculated Delta A             | This <b>read-only</b> field shows, as a percentage, the system-calculated delta adjustment (Delta A) value. This value is the amount of change that has occurred in the meter or flow condition compared to its original calibration value. The program refreshes this value at least every 512 seconds or 25,000 rotations of the main rotor. |  |  |  |  |  |  |  |
| Normal Band                    | Indicates, as a percentage, the <b>normal</b> limits<br>above and below the Baseline Delta A value. The<br>default value is <b>0.2</b> . If the percentage exceeds<br>this value, the program triggers a warning.                                                                                                    |  |  |  |  |  |  |  |
| Abnormal Band                  | Indicates, as a percentage, the <b>abnormal</b> limits<br>above and below the Baseline Delta A value. The<br>default value is <b>0.3</b> . If the percentage exceeds<br>this value, the program triggers an alarm.                                                                                                    |  |  |  |  |  |  |  |
| Calculated Load                | This <b>read-only</b> field shows, as a percentage, the instantaneous turbine load, calculated as the current main rotor frequency divided by the maximum frequency. The program updates this value once every second.                                                                                                    |  |  |  |  |  |  |  |
| Blade TipSensor<br>Factor      | This <b>read-only</b> field shows a predefined factor<br>based on the value entered in the Pipe Diameter<br>field on the Auto-Adjust Configuration screen.                                                                                                    |  |  |  |  |  |  |  |
|                                | <b>Note</b> : The program considers any pipe diameter<br>between 7 and 10 inches as 8 inches, to<br>correspond to the Equimeter meter<br>choices of 4, 6, 8, and 12 inches.                                                                                                    |  |  |  |  |  |  |  |

| Field                | Description                                                                                                    |
|----------------------|----------------------------------------------------------------------------------------------------|
| Status Message       | This <b>read-only</b> field shows the status of the<br>Auto-Adjust turbine. The values displayed in this<br>field correspond to the values defined in the<br>various Alarm panes (on the right-hand side of<br>the Auto-Adjust Alarms screen).                                                                                                    |
| System Alarm         | This <b>read-only</b> field indicates the current system<br>status. Possible system alarms include: <b>Normal</b><br>Flow, No Flow or Loss of Both Rotor,<br>Leakage or Resonant No-Net Flow, No Main<br>Rotor Pulses Or Leakage Or Resonant No-Net<br>Flow, and No Sensing Rotor Pulses.                                                                                                    |
| Delta A Alarm        | This <b>read-only</b> field indicates whether the<br>program-calculated deviation from the average<br>relative adjustment is within normal limits.<br>Possible Delta A alarms include: <b>Normal</b> , <b>Low</b><br><b>Warning</b> , <b>High Warning</b> , <b>Low Alarm</b> , and <b>High</b><br><b>Alarm</b> .                                                                                                    |
| Initial Cycle Status | This <b>read-only</b> field indicates whether the initial cycle has started or is complete.                                                                                                    |
| Flow Alarm           | Indicates the status of the ratio between the<br>sensing rotor's volume and the main rotor's<br>volume. Valid values are <b>Normal Flow</b> (the ratio<br>is steady) or <b>Non-Steady Flow</b> (the ratios are<br>below acceptable limits).                                                                                                    |
| Manual Input Alarm   | This <b>read-only</b> field indicates whether one or<br>both Pulse Inputs to the Auto-Adjust algorithm<br>are undefined on the I/O Definition pane on the<br>Auto-Adjust Configuration screen. Valid values<br>are <b>Inputs Defined</b> (you have defined TLP<br>values in the I/O Definition pane for both the<br>main and sensing rotors) or <b>Manual Inputs</b> (you<br>have not defined TLP values in the I/O Definition<br>pane for both the main and sensing rotors). |

- **3.** Click **Apply** to save your changes.
- **4.** Click **Close** to return to the ROCLINK 800 screen. Proceed to *Section 3.2* to save your configuration.

# 3.3 Saving the Configuration

Whenever you modify or change the configuration, it is a good practice to save the final configuration to memory. To save the configuration:

1. Select **ROC** > **Flags**. The Flags screen displays:

| Flags                                     | ? 🛛                     |
|-------------------------------------------|-------------------------|
| General Advanced                          |                         |
| Restart                                   | Flash Memory            |
| Warm Start                                | Save Configuration      |
| <u>C</u> old Start                        | Clear                   |
| Cold Start & Clear Alar <u>m</u> s/Events | Status :                |
| Cold Start & Clear Displays               |                         |
| Cold Start & Clear F <u>S</u> Ts          |                         |
| Cold Start & Clear <u>H</u> istory        |                         |
| Cold Start & Clear ALL                    |                         |
|                                           |                         |
| Depate                                    | 🖌 OK 🛛 🗙 Cancel 🔶 Apply |

Figure 15. Flags

2. Click Save Configuration. A verification message displays:

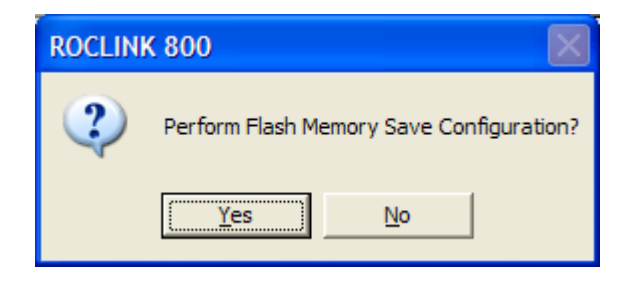

Figure 16. Save Verification

**3.** Click **Yes.** When the save process completes, a confirmation message displays:

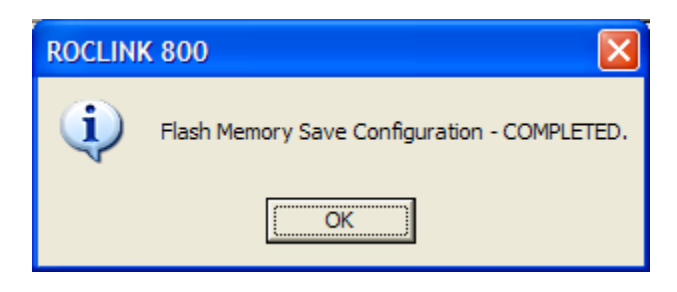

Figure 17. Confirmation

- **Note:** Depending on the size and complexity of the user program, this process may take several minutes. When the process ends, the Status field on the Flags screen displays *Completed*.
- **4.** Click **Update** on the Flags screen. This completes the process of saving your new configuration.
- **Note:** For archive purposes, you should also save this configuration to your PC's hard drive or a removable media (such as a diskette or a flash drive) using the **File** > **Save Configuration** option on the ROCLINK 800 menu bar.

# **Chapter 4 – Reference Materials**

This section provides an example calibration data report and tables of information on the user-defined point types used by the Auto-Adjust program.

- Example Calibration Data Report
- Point Type 31 (Auto-Adjust Program Configuration)

### 4.1 Example Calibration Data Report

Following is an example calibration data report, which a calibration service provides.

| Applicant: Remote Automation Solutions |                   |             |           |           |            |           |             |  |
|----------------------------------------|-------------------|-------------|-----------|-----------|------------|-----------|-------------|--|
|                                        |                   |             |           |           |            |           |             |  |
| Meter Type:                            |                   |             |           |           |            |           |             |  |
| Meter S/N                              | 2983564           | 7           |           |           |            |           |             |  |
| Model                                  | ATT-230           |             |           |           |            |           |             |  |
| Meter Capacity                         | 230000            | act/h       |           |           |            |           |             |  |
|                                        |                   |             |           |           |            |           |             |  |
| Auto Adjust Te                         | st Data (As       | Left)       |           |           |            |           |             |  |
| Medium:                                | Natural           | Gas         |           |           |            |           |             |  |
| Pressure:                              | 896.3             | 3 (PSI)     |           |           |            |           |             |  |
| Temperature:                           | 81.83             | 3 (°F)      |           |           |            |           |             |  |
| Density:                               | 2.86              | 6 (Lbs/ft3) |           |           |            |           |             |  |
| Compressibility                        | <b>y</b> : 0.9006 | 62          |           |           |            |           |             |  |
|                                        |                   |             |           |           |            |           |             |  |
| Ave. Rel. Adj.                         | 9.971             | 3 %         |           |           |            |           |             |  |
| M.R. Factor                            | 6.921             | 1 p/ft3     |           |           |            |           |             |  |
| S.R. Factor                            |                   | p/ft3       |           |           |            |           |             |  |
| Gear Set                               |                   |             |           |           |            |           |             |  |
| Prover Rate                            | AAT Vol           | M.R. Freq   | S.R. Freq | M.R.Vol   | S.R.Vol    | Error (%) | Delta A (%) |  |
| (Acf/hr)                               | (Acf/hr)          | Hz          | Hz        |           |            |           |             |  |
| 226318.16                              | 225280.68         | 476.7708    | 54.4584   | 247991.64 | 22710.96   | -0.46     | 0.110       |  |
| 183957.54                              | 183279.74         | 301.6479    | 44.0127   | 201634.50 | 18354.76   | -0.37     | 0.043       |  |
| 139660.54                              | 139173.91         | 294.2501    | 33.2823   | 153053.76 | 13879.85   | -0.35     | 0.002       |  |
| 114882.18                              | 114688.51         | 242.3503    | 27.2631   | 126058.14 | 11369.64 🧸 | -0.17     | -0.058      |  |
| 80701.70                               | 80702.71          | 170.5003    | 19.1417   | 88685.47  | 7982.75    | 0.00      | -0.080      |  |
| 57863.88                               | 57933.97          | 122.3862    | 13.7280   | 63659.00  | 5725.03    | 0.12      | -0.089      |  |
| 34801.46                               | 34885.32          | 73.7133     | 8.2884    | 38341.87  | 3456.56    | 0.24      | -0.063      |  |
| 23147.60                               | 23221.87          | 49.0866     | 5.5402    | 25532.30  | 2310.43    | 0.32      | -0.022      |  |
| 11761.08                               | 11825.83          | 25.0156     | 2.8439    | 13011.81  | 1185.98    | 0.55      | 0.057       |  |
| 6544.63                                | 6596.35           | 13.9485     | 1.5801    | 7255.29   | 658.94     | 0.79      | 0.018       |  |
| 2424.77                                | 2452.19           | 5.1582      | 0.5535    | 2683.02   | 230.84     | 1.13      | -0.558      |  |

Figure 18. Example Calibration Data Report

For example, for data set 1, the AAT Vol value is 225280.68 and the % error is -0.46. The program then calculates the adjustment factor as:

AUVF Factor = 1 / ((% err/100) + 1) = 1 / ((-0.46/100) + 1) = 1.004621

The adjusted volume rate at flowing conditions, if the calibration curve is enabled, would then be approximately:

Adjusted volume rate (used as input to the AGA) = value from AAT algorithm \* factor = 225850 \* 1.004621 = **226318** 

### 4.2 Point Type 31: Auto-Adjust Program Configuration

Point type 31 contains the parameters used to configure the Auto-Adjust turbine meter and the results of the Auto-Adjust calculation. The program maintains up to 2 logical points and saves point type 31 information to internal configuration memory.

| Parm<br># | Name                         | Access | Program<br>or User<br>Update | Data<br>Type | Length | Range                                               | Default                                       | Description of functionality<br>and meaning of values                                                                                                    |
|-----------|------------------------------|--------|------------------------------|--------------|--------|-----------------------------------------------------|-----------------------------------------------|----------------------------------------------------------------------------------------------------|
| 0         | Point Tag ID                 | R/W    | User                         | AC           | 10     | 0x20 → 0x7E for<br>each ASCII<br>character          | "AAT #X"<br>where X is<br>the meter<br>number | Identification name for the<br>Auto-Adjust meter. Values must<br>be printable ASCII characters.                                                                                                    |
| 1         | Reserved                     | R/W    | Program                      | UINT8        | 1      | NA                                                  | 0                                             | Not Used                                                                                                    |
| 2         | Calculation Option           | R/W    | User                         | UINT8        | 1      | $0 \rightarrow 1$                                   | 0                                             | Indicates whether the Auto-<br>Adjust flow calculation is<br>enabled for this meter run.<br>0 = Disabled<br>1 = Enabled.                                                                                                    |
| 3         | Reset                        | R/W    | User                         | UINT8        | 1      | 0 → 1                                               | 0                                             | Selection performs a reset on<br>the self-checking routine of the<br>Auto-Adjust turbine meter.<br>Selecting a reset clears all<br>accumulations and timers<br>associated with the self-<br>checking routine.<br>0 = Normal<br>1 = Reset. |
| 4         | Main Rotor Pulse Input       | R/W    | User                         | TLP          | 3      | TLP 0,0,0 and TLP<br>105,5→148, Any                 | 0, 0, 0                                       | Pulse input feed from main<br>rotor on the auto-adjust turbine<br>meter.                                                                                                    |
| 5         | Main Rotor K-Factor          | R/W    | User                         | Float        | 4      | Any positive, non-<br>zero, valid IEEE<br>754 float | 1.0                                           | Scale factor to convert main rotor pulses to volume in pulses/ft <sup>3</sup> or pulses/m <sup>3</sup> .                                                                                                    |
| 6         | Main Rotor Frequency         | R/O    | Program                      | Float        | 4      | 0 → positive valid<br>IEEE 754 float                | 0.0                                           | Current frequency of the main rotor pulse stream in pulses/second.                                                                                                    |
| 7         | Main Rotor Volume Rate       | R/O    | Program                      | Float        | 4      | 0 → positive valid<br>IEEE 754 float                | 0.0                                           | Current un-adjusted volumetric flow rate of the main rotor in ft <sup>3</sup> /second or m <sup>3</sup> /second.                                                                                                    |
| 8         | Main Rotor Test Accum Volume | R/O    | Program                      | Float        | 4      | 0 → positive valid<br>IEEE 754 float                | 0.0                                           | Accumulated volume from the main rotor for the current self-<br>checking routine in ft <sup>3</sup> or m <sup>3</sup> .                                                                                                    |

| Parm<br># | Name                               | Access | Program<br>or User<br>Update | Data<br>Type | Length | Range                                                | Default | Description of functionality<br>and meaning of values                                                                                                    |
|-----------|------------------------------------|--------|------------------------------|--------------|--------|------------------------------------------------------|---------|----------------------------------------------------------------------------------------------------|
| 9         | Test Accum Pulses                  | R/O    | Program                      | UINT32       | 4      | 0 → 4,294,967,295                                    | 0.0     | Accumulated pulses from the<br>main rotor for the current self-<br>checking routine.                                                                                                    |
| 10        | Sensing Rotor Pulse Input          | R/W    | User                         | TLP          | 3      | TLP 0,0,0 and TLP<br>105,5→148, Any                  | 0, 0, 0 | Pulse input feed from the sensing rotor on the Auto-<br>Adjust turbine meter.                                                                                                    |
| 11        | Sensing Rotor K-Factor             | R/W    | User                         | Float        | 4      | Any positive, non-<br>zero, valid IEEE<br>754 float  | 1.0     | Scale factor to convert the sensing rotor pulses to volume in pulses/ft <sup>3</sup> or pulses/m <sup>3</sup> .                                                                                                    |
| 12        | Sensing Rotor Frequency            | R/O    | Program                      | Float        | 4      | 0 → positive valid<br>IEEE 754 float                 | 0.0     | Current frequency of the sensing rotor pulse stream in pulses/second.                                                                                                    |
| 13        | Sensing Rotor Volume Rate          | R/O    | Program                      | Float        | 4      | 0 → positive valid<br>IEEE 754 float                 | 0.0     | Current un-adjusted volumetric flow rate of the sensing rotor in ft <sup>3</sup> /second or m <sup>3</sup> /second.                                                                                                |
| 14        | Sensing Rotor Test Accum<br>Volume | R/O    | Program                      | Float        | 4      | $0 \rightarrow \text{positive valid}$ IEEE 754 float | 0.0     | Accumulated volume from the sensing rotor for the current self-checking routine in ft <sup>3</sup> or m <sup>3</sup> .                                                                                             |
| 15        | Reserved                           | R/O    | Program                      | U32          | 4      | NA                                                   | 0       | Not Used                                                                                                    |
| 16        | Adjusted Flow Rate                 | R/O    | Program                      | Float        | 4      | $0 \rightarrow \text{positive valid}$ IEEE 754 float | 0.0     | Adjusted volumetric flow rate at<br>flowing conditions in MCF/Day<br>or E3m <sup>3</sup> /Day. This is the flow<br>rate calculated using the Auto-<br>Adjust algorithm and corrected<br>for AUVF (if enabled).     |
| 17        | Mechanical Flow Rate               | R/O    | Program                      | Float        | 4      | 0 → positive valid<br>IEEE 754 float                 | 0.0     | Un-adjusted or mechanical<br>volumetric flow rate in<br>MCF/Day or E3m <sup>3</sup> /Day. This<br>value reflects the main rotor<br>pulses converted to volume<br>using the mechanical K-Factor<br>(parameter #25). |
| 18        | Self-Test Timer                    | R/O    | Program                      | U16          | 2      | $0 \rightarrow 65535$                                | 0       | Amount of time elapsed in the<br>current self-checking cycle in<br>seconds.                                                                                                    |
| 19        | Pipe Diameter                      | R/W    | User                         | Float        | 4      | Any positive, non-<br>zero, valid IEEE<br>754 float  | 6.0     | Internal diameter of the meter<br>piping in inches or mm. A<br>blade tip sensor factor<br>(parameter #19) is determined<br>based on this diameter.                                                                 |

| Parm<br># | Name                        | Access | Program<br>or User<br>Update | Data<br>Type | Length | Range                                               | Default | Description of functionality<br>and meaning of values                                                                                                  |
|-----------|-----------------------------|--------|------------------------------|--------------|--------|-----------------------------------------------------|---------|----------------------------------------------------------------------------------------------------|
| 20        | Blade Factor                | R/O    | Program                      | Float        | 4      | 2.0, 2.5, 3.33, or<br>4.0                           | 3.33    | Factor used to determine a<br>minimum main rotor frequency<br>to perform self-checking<br>function.                                                    |
| 21        | Maximum Frequency           | R/W    | User                         | Float        | 4      | Any positive, non-<br>zero, valid IEEE<br>754 float | 10000.0 | Maximum rated frequency of<br>the main rotor in Hz. This value<br>is used to calculate a percent<br>load on the meter (parameter<br>#21).              |
| 22        | Calculated Load             | R/O    | Program                      | Float        | 4      | 0.0 → 100.0                                         | 0.0     | Percent load on the meter<br>based on the user entered<br>maximum frequency<br>(parameter #20).                                                        |
| 23        | Average Relative Adjustment | R/W    | User                         | Float        | 4      | 0.0 → 100.0                                         | 0.0     | Average relative adjustment<br>(%) determined at factory<br>calibration.                                                                               |
| 24        | Baseline Delta A            | R/W    | User                         | Float        | 4      | <b>−</b> 100.0 → 100.0                              | 0.00    | Average delta A values<br>determined over a period of<br>time during normal flow rates<br>above 10% of meter capacity.                                 |
| 25        | Calculated Delta A          | R/O    | Program                      | Float        | 4      | <b>−</b> 100.0 → 100.0                              | 0.00    | Percent deviation from Average<br>Relative Adjustment (parameter<br>#22).                                                                              |
| 26        | Mechanical K-Factor         | R/W    | User                         | Float        | 4      | Any positive, non-<br>zero, valid IEEE<br>754 float | 1.00    | Scale factor to convert the main rotor pulses to volume without adjustment from the sensing rotor in pulses/ft <sup>3</sup> or pulses/m <sup>3</sup> . |
| 27        | Normal Band                 | R/W    | User                         | Float        | 4      | 0.0 → 100.0                                         | 0.2     | Allowable limit above and<br>below the baseline delta A<br>(parameter #23) above which a<br>warning indication is displayed.                           |
| 28        | Abnormal Band               | R/W    | User                         | Float        | 4      | 0.0 → 100.0                                         | 0.3     | Allowable limit above and<br>below the baseline delta A<br>(parameter #23) above which<br>an alarm indication is<br>displayed.                         |

| Parm<br># | Name                  | Access | Program<br>or User<br>Update | Data<br>Type | Length | Range             | Default | Description of functionality<br>and meaning of values                                                                                                    |
|-----------|-----------------------|--------|------------------------------|--------------|--------|-------------------|---------|----------------------------------------------------------------------------------------------------|
| 29        | System Alarm          | R/O    | Program                      | UINT8        | 1      | $0 \rightarrow 4$ | 0       | System alarm indicating the<br>condition of the Auto-Adjust<br>turbine meter.<br>0 = Normal Flow<br>1 = No Flow or Loss of Both<br>Rotor Pulses<br>2 = Leakage Flow or Resonant<br>No-Net Flow<br>3 = No Main Rotor Pulses or<br>Leakage Flow or Resonant No-<br>Net Flow<br>4 = No Sensing Rotor Pulses. |
| 30        | Delta A Alarm         | R/O    | Program                      | UINT8        | 1      | $0 \rightarrow 4$ | 0       | Status indicating whether<br>calculated deviation from<br>Average Relative Adjustment is<br>within normal limits.<br>0 = Normal,<br>1 = Low Warning<br>2 = High Warning<br>3 = Low Alarm<br>4 = High Alarm.                                                                                               |
| 31        | Non-Steady Flow Alarm | R/O    | Program                      | UINT8        | 1      | $0 \rightarrow 1$ | 0       | Status indicating that the ratio<br>of the sensing rotor volume to<br>main rotor volume is below<br>acceptable limits.<br>0 = Normal Flow<br>1 = Non-Steady Flow.                                                                                                    |
| 32        | Manual Input Alarm    | R/O    | Program                      | UINT8        | 1      | $0 \rightarrow 1$ | 0       | Status indicating one or both of<br>the inputs to the Auto-Adjust<br>algorithm are undefined.                                                                                                    |
| 33        | Initial Cycle Status  | R/O    | Program                      | UINT8        | 1      | $0 \rightarrow 1$ | 0       | Status indicating whether the<br>initial self-checking cycle has<br>been completed or not.<br>0 = Initial cycle complete<br>1 = Initial cycle in progress.                                                                                                    |

| Parm<br># | Name                                         | Access | Program<br>or User<br>Update | Data<br>Type | Length | Range                                                                                                    | Default                    | Description of functionality<br>and meaning of values                                                                                    |
|-----------|----------------------------------------------|--------|------------------------------|--------------|--------|----------------------------------------------------------------------------------------------------|----------------------------|----------------------------------------------------------------------------------------------------|
| 34        | Auto-Adjust Status Message                   | R/O    | Program                      | AC           | 20     | "Non-Steady Flow<br>Alrm" or "Non-<br>Steady Flow Warn"<br>or "NoFlow/Loss<br>Both Pls" or<br>"Leak/Res No-Net<br>Flow" or "NoMR<br>Pls/Leakage/Res"<br>or "No Sensing<br>Pulses" or "Initial<br>Test Cycle" or<br>"Abnormal Alarm<br>Low" or "Abnormal<br>Warning Low" or<br>"Abnormal Alarm<br>High" or "Abnormal<br>Warning Hi" or "Self<br>Check OK" | "Initial<br>Test<br>Cycle" | Status message indicating<br>current alarm conditions.                                                                                   |
| 35        | Auto-Adjust Calibration Mode                 | R/W    | User                         | UINT8        | 1      | $0 \rightarrow 1$                                                                                                    | 0                          | Selects calibration mode<br>0 = Normal Calibration Mode<br>(max of 25,000 pulses)<br>1 = Test Calibration Mode (max<br>of 2500 pulses)   |
| 36        | Adjusted Uncorrected Volume<br>Factor Option | R/W    | User                         | UINT8        | 1      | $0 \rightarrow 1$                                                                                                    | 0                          | Activates the calculation of the<br>Adjusted Uncorrected Volume<br>Factor (AUVF)<br>0 = Do not calculate<br>1 = Calculate and apply AUVF |
| 37        | Adjusted Uncorrected Volume<br>Factor        | R/O    | Program                      | Float        | 4      | 0.0 →10.0                                                                                                    | 0.0                        | The adjusted uncorrected volume factor calculated from the calibration data report.                                                      |
| 38        | Auto Adjust Volume 1 % Error                 | R/W    | User                         | Float        | 4      | Any valid IEEE 754<br>float                                                                                                    | 0.0                        | Percentage error for calibration volume 1.                                                                                               |
| 39        | Auto Adjust Volume 1                         | R/W    | User                         | Float        | 4      | Any positive non-<br>zero valid IEEE 754<br>float                                                                                                    | 0.0                        | Calibrated volume 1 in MCF/day or E3m <sup>3</sup> /day.                                                                                 |
| 40        | Auto Adjust Volume 2 % Error                 | R/W    | User                         | Float        | 4      | Any valid IEEE 754<br>float                                                                                                    | 0.0                        | Percentage error for calibration<br>volume 2.                                                                                            |
| 41        | Auto Adjust Volume 2                         | R/W    | User                         | Float        | 4      | Any positive non-<br>zero valid IEEE 754<br>float                                                                                                    | 0.0                        | Calibrated volume 2 in MCF/day or E3m <sup>3</sup> /day.                                                                                 |
| 42        | Auto Adjust Volume 3 % Error                 | R/W    | User                         | Float        | 4      | Any valid IEEE 754<br>float                                                                                                    | 0.0                        | Percentage error for calibration volume 3.                                                                                               |

| Parm<br># | Name                          | Access | Program<br>or User<br>Update | Data<br>Type | Length | Range                                             | Default | Description of functionality<br>and meaning of values       |
|-----------|-------------------------------|--------|------------------------------|--------------|--------|---------------------------------------------------|---------|-------------------------------------------------------------|
| 43        | Auto Adjust Volume 3          | R/W    | User                         | Float        | 4      | Any positive non-<br>zero valid IEEE 754<br>float | 0.0     | Calibrated volume 3 in MCF/day or E3m <sup>3</sup> /day.    |
| 44        | Auto Adjust Volume 4 % Error  | R/W    | User                         | Float        | 4      | Any valid IEEE 754<br>float                       | 0.0     | Percentage error for calibration volume 4.                  |
| 45        | Auto Adjust Volume 4          | R/W    | User                         | Float        | 4      | Any positive non-<br>zero valid IEEE 754<br>float | 0.0     | Calibrated volume 4 in MCF/day or E3m <sup>3</sup> /day.    |
| 46        | Auto Adjust Volume 5 % Error  | R/W    | User                         | Float        | 4      | Any valid IEEE 754<br>float                       | 0.0     | Percentage error for calibration volume 5.                  |
| 47        | Auto Adjust Volume 5          | R/W    | User                         | Float        | 4      | Any positive non-<br>zero valid IEEE 754<br>float | 0.0     | Calibrated volume 5 in MCF/day or E3m <sup>3</sup> /day.    |
| 48        | Auto Adjust Volume 6 % Error  | R/W    | User                         | Float        | 4      | Any valid IEEE 754<br>float                       | 0.0     | Percentage error for calibration volume 6.                  |
| 49        | Auto Adjust Volume 6          | R/W    | User                         | Float        | 4      | Any positive non-<br>zero valid IEEE 754<br>float | 0.0     | Calibrated volume 6 in MCF/day or E3m <sup>3</sup> /day.    |
| 50        | Auto Adjust Volume 7 % Error  | R/W    | User                         | Float        | 4      | Any valid IEEE 754<br>float                       | 0.0     | Percentage error for calibration volume 7.                  |
| 51        | Auto Adjust Volume 7          | R/W    | User                         | Float        | 4      | Any positive non-<br>zero valid IEEE 754<br>float | 0.0     | Calibrated volume 7 in MCF/day or E3m <sup>3</sup> /day.    |
| 52        | Auto Adjust Volume 8 % Error  | R/W    | User                         | Float        | 4      | Any valid IEEE 754<br>float                       | 0.0     | Percentage error for calibration volume 8.                  |
| 53        | Auto Adjust Volume 8          | R/W    | User                         | Float        | 4      | Any positive non-<br>zero valid IEEE 754<br>float | 0.0     | Calibrated volume 8 in MCF/day or E3m <sup>3</sup> /day.    |
| 54        | Auto Adjust Volume 9 % Error  | R/W    | User                         | Float        | 4      | Any valid IEEE 754<br>float                       | 0.0     | Percentage error for calibration volume 9.                  |
| 55        | Auto Adjust Volume 9          | R/W    | User                         | Float        | 4      | Any positive non-<br>zero valid IEEE 754<br>float | 0.0     | Calibrated volume 9 in<br>MCF/day or E3m <sup>3</sup> /day. |
| 56        | Auto Adjust Volume 10 % Error | R/W    | User                         | Float        | 4      | Any valid IEEE 754<br>float                       | 0.0     | Percentage error for calibration volume 10.                 |
| 57        | Auto Adjust Volume 10         | R/W    | User                         | Float        | 4      | Any positive non-<br>zero valid IEEE 754<br>float | 0.0     | Calibrated volume 10 in MCF/day or E3m <sup>3</sup> /day.   |

[This page is intentionally left blank.]

If you have comments or questions regarding this manual, please direct them to your local sales representative or contact:

Emerson Process Management Remote Automation Solutions Marshalltown, Iowa 50158 USA Houston, TX 77065 USA Pickering, North Yorkshire UK Y018 7JA Website: www.EmersonProcess.com/Remote

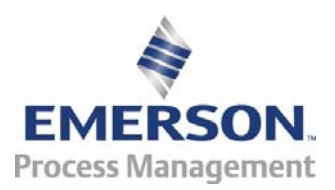